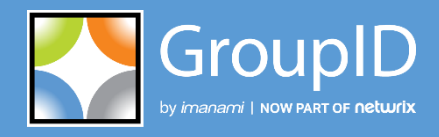

Version 10

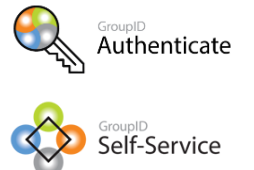

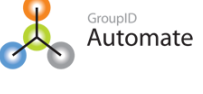

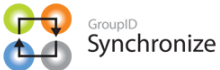

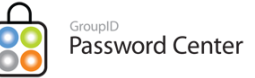

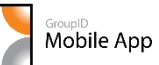

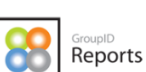

GroupID Insights

# Style Sheet Reference Guide

## For Password Center Portals

This publication applies to GroupID Version 10 and subsequent releases until otherwise indicated in new editions.

© 2022 Imanami | Now Part of Netwrix. Trademarks are the property of their respective owners.

## Contents

| Chapter 1 - Introduction                            | .1  |
|-----------------------------------------------------|-----|
| Files you need to know                              | . 1 |
| How to modify the design file                       | . 2 |
| Page Layout for Password Center – user portal       | . 3 |
| Page layout for a Password Center – Helpdesk portal | .4  |
| Class definitions                                   | . 5 |

| Chapter 2 - General Customization of the Portal.8       |
|---------------------------------------------------------|
| General customizations tasks                            |
| Change the portal logo8                                 |
| Change the font size9                                   |
| Change the font style9                                  |
| Change the color of hyperlinks10                        |
| Change the underline effect of hyperlinks with overline |
| An example of a customized portal11                     |

## **Chapter 1 - Introduction**

This document provides information on customizing GroupID Password Center user and Helpdesk portals. This customization is possible by tweaking some files (style sheet and images) that control the portals' appearance.

For complex design implementations, you must get an understanding of cascading style sheets (CSS). This document only discusses customizations specific to the logo, font size, font style and color of hyperlinks.

### Files you need to know

Before getting started, make a backup of the following files for each Password Center user and Helpdesk portal:

### Password Center user portal

- password-center.css & password-center.min.css
   X:\Program Files\Imanami\GroupID 10.0\PasswordCenter\Inetpub\Portal
   Name\Web\New\_Content
- Images folder
   X \Program Files\Imanami\GroupID 10.0\PasswordCenter\Inetpub\Portal Name\Web\New\_Content\Images

### Password Center Helpdesk portal

- helpdesk.css & helpdesk.min.css X:\Program Files\Imanami\GroupID
   10.0\PasswordCenter\Helpdesk\Inetpub\Portal Name\Web\New\_Content
- Images folder
   X:\Program Files\Imanami\GroupID 10.0\PasswordCenter\Helpdesk\Portal
   Name\Web\New\_Content\Images

(Where X: represents the installation drive)

The above mentioned css files contain the design settings for your Password Center user and Helpdesk portals.

Every Password Center portal has its own copy of the *css file* and the image files. Hence, you can customize each corporate portal differently, depending on preferences and requirements. To customize a Password Center portal, you will be making changes directly to *.css*. Changes made to the code in the file take effect when you refresh the portal page in your web browser. No server restart or other similar action is required for your design changes to take place.

### How to modify the design file

1. Locate the following files at the given paths in the above Files you need to know section:

### User portal

- password-center.css
- password-center.min.css

### Helpdesk portal

- helpdesk.css
- helpdesk.min.css
- 2. **For user portal**: rename *password-center.min.css* to *password-center.min.backup.css* or any suitable name.

**For Helpdesk portal**: rename *helpdesk.min.css* to *helpdesk.min.backup.css* or any suitable name.

- 3. **For user portal**: rename *password-center.css* to *password-center.min.css*. **For Helpdesk portal**: rename *hepdesk.css* to *helpdesk.min.css*.
- 4. Open the newly renamed files in notepad or any other text editor to make changes in style.

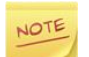

Please do not change the name of any class.

## Page Layout for Password Center – user portal

This section will help you develop an understanding of the layout for a Password Center user portal page. You will also learn about the classes in *password-center.min.css* that are associated with different sections of the portal page and are responsible for controlling their style and formatting.

In the following figure, the different sections of a portal's page are labeled as A, B, C and so on. Table 1 gives a description of these labeled sections, the class associated and default style rules.

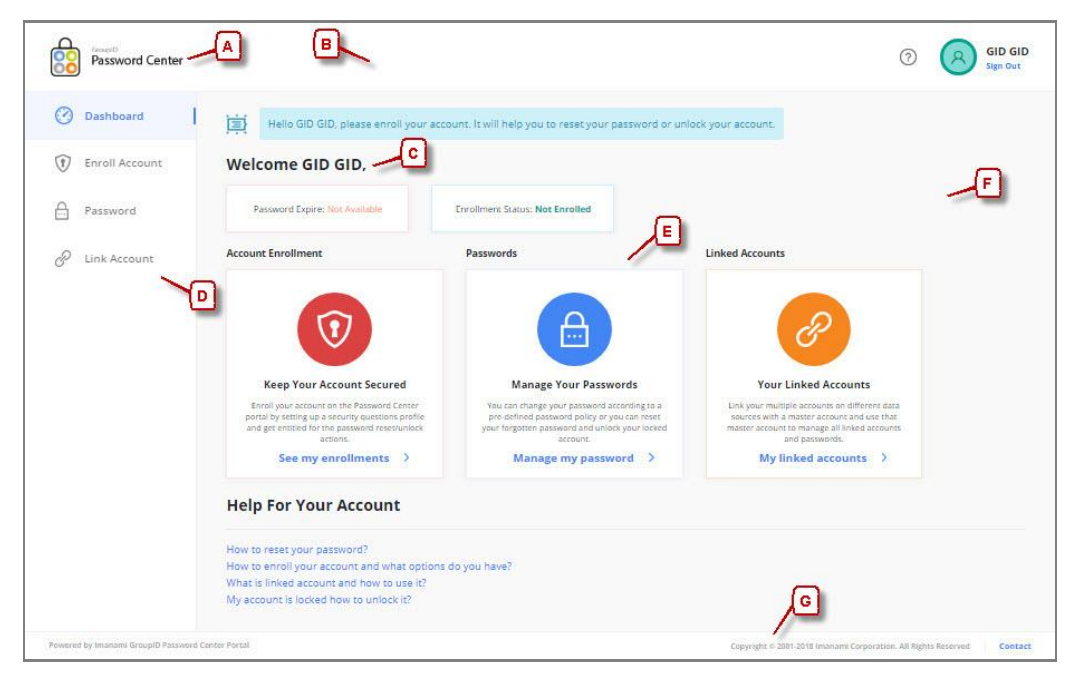

Figure 1: Password Center user portal interface

| Label | Description      | Class/ID                  | Default Style Rules                                                                   |
|-------|------------------|---------------------------|---------------------------------------------------------------------------------------|
| A     | Portal Logo      | .pwc-ico-logo             | <ul><li>Width</li><li>height</li><li>Background-image</li></ul>                       |
| В     | Header           | #gid-pg-header            | <ul> <li>Position</li> <li>Background-color</li> <li>Width</li> <li>height</li> </ul> |
| С     | Page Information | .font-weight-semibold     | • Font-weight                                                                         |
| D     | Side Navigation  | .gid-nav<br>.gid-nav-item | <ul><li> Position</li><li> Border-right</li><li> height</li></ul>                     |

| Label | Description     | Class/ID                                                           | Default Style Rules                                                       |
|-------|-----------------|--------------------------------------------------------------------|---------------------------------------------------------------------------|
| E     | Cards           | .gid-card-icon<br>.card-body<br>.gid-card-footer<br>.gid-card-link | <ul><li>Height</li><li>Width</li><li>Border-radius</li><li>Flex</li></ul> |
| F     | Page Background | .gid-content                                                       | Background-color                                                          |
| G     | Footer          | #gid-pg-footer                                                     | <ul><li> Position</li><li> Background-color</li><li> Height</li></ul>     |

Table 1: Description of sections in Figure 1

## Page layout for a Password Center – Helpdesk portal

This section describes the layout of a Helpdesk portal. Figure 2 highlights the main sections of a Helpdesk portal page.

You will also learn about the classes in the *helpdesk.min.css* file that are associated with these sections and are responsible for controlling their style and formatting.

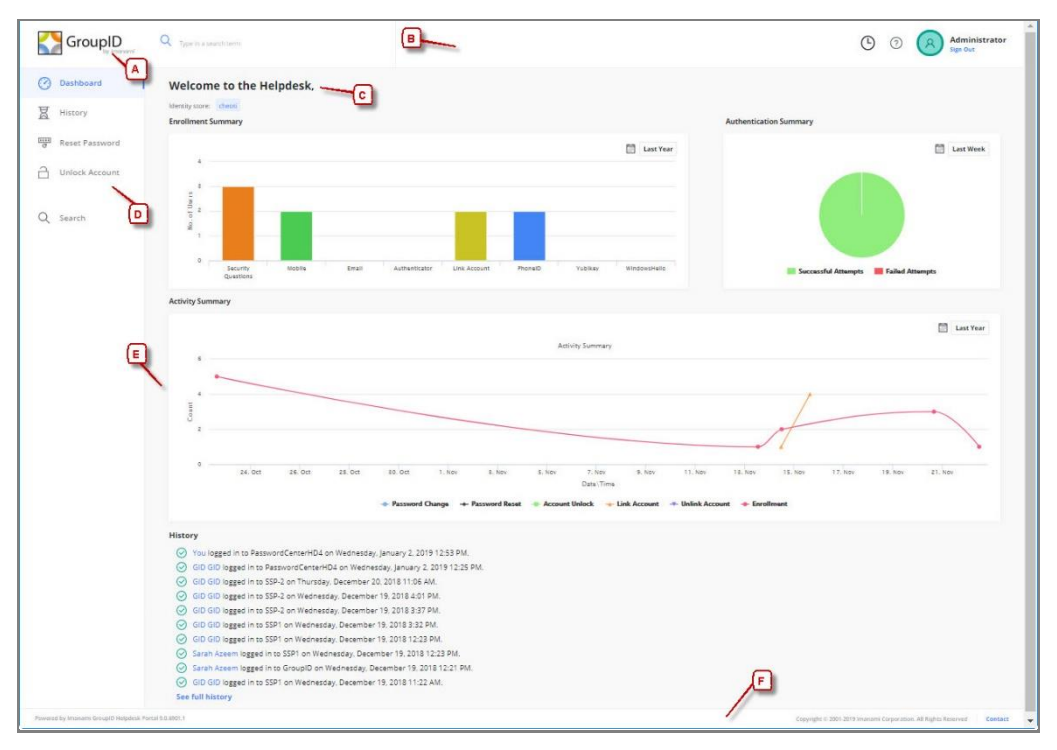

Figure 2: Password Centre Helpdesk portal interface

| Label | Description      | Class/ID                  | Default Style Rules                                                                   |
|-------|------------------|---------------------------|---------------------------------------------------------------------------------------|
| A     | Portal Logo      | .pwc-ico-logo             | <ul><li>Width</li><li>height</li><li>Background-image</li></ul>                       |
| В     | Header           | #gid-pg-header            | <ul> <li>Position</li> <li>Background-color</li> <li>Width</li> <li>height</li> </ul> |
| С     | Page Information | .font-weight-semibold     | • Font-weight                                                                         |
| D     | Side Navigation  | .gid-nav<br>.gid-nav-item | <ul><li> Position</li><li> Border-right</li><li> height</li></ul>                     |
| E     | Page Background  | .gid-content              | Background-color                                                                      |
| F     | Footer           | #gid-pg-footer            | <ul><li> Position</li><li> Background-color</li><li> Height</li></ul>                 |

Table 2: Description of sections in Figure 2

## **Class definitions**

Table 3 lists the definition for the classes given in Table 1 & Table 2. The class definition includes the complete code for the class, as given in *password-center.min.css* & *helpdesk.min.css*, and provides a description for some of its rules. Rules that require an advance level of understanding of CSS are not included.

| Class           | Rule                    | Description                                                                                                    |
|-----------------|-------------------------|----------------------------------------------------------------------------------------------------|
| .pwc-ico-logo   | background-<br>image    | Sets an image to be the background<br>pattern. In conjunction with the other<br>background properties, may tile or<br>repeat in one direction only.<br>Example:<br>• background-image: url(bg41.gif); |
|                 | Background-<br>position | Sets the position of the image given in<br>background-image.<br>Example:<br>• background-position: center                                                                                             |
| #gid-pg-header, | width                   | Used to set the width of the element.<br>Negative values are not permitted.                                                                                                    |

| Class                                                                             | Rule                 | Description                                                                                                    |
|-----------------------------------------------------------------------------------|----------------------|----------------------------------------------------------------------------------------------------|
| # gid-pg-header-<br>content                                                       |                      | Example:<br>• width: 50px;<br>• width: 100%;                                                                                                    |
|                                                                                   | background-<br>color | Sets the background color of the<br>element.<br>Examples:<br>• background-color: white;<br>• background-color: #ffffff;                                             |
|                                                                                   | position             | <ul> <li>Sets the position of the content relative to its neighboring elements.</li> <li>Example:</li> <li>position: fixed;</li> <li>position: absolute;</li> </ul> |
|                                                                                   | height               | Used to set the height of the element.<br>Negative values are not permitted.<br>Example:<br>• height: 50px;                                                         |
| .gid-nav,<br>.gid-nav-item,<br>.gid-nav a.gid-nav-<br>item,<br>.gid pay a gid pay | position             | <ul> <li>Sets the position of the content relative to its neighboring elements.</li> <li>Example:</li> <li>position: fixed;</li> <li>position: absolute;</li> </ul> |
| item-active                                                                       | height               | Used to set the height of the element.<br>Negative values are not permitted.<br>Example:<br>• height: 50px;                                                         |
|                                                                                   | background-<br>color | Sets the background color of the<br>element.<br>Examples:<br>• background-color: white;<br>• background-color: #ffffff;                                             |
|                                                                                   | color                | <ul><li>Sets the text color of the element.</li><li>Examples:</li><li>color: teal;</li><li>color: #000000;</li></ul>                                                |
| .font-weight-<br>semibold                                                         | font-weight          | <ul><li>Sets the weight of a font, making it heavier or lighter.</li><li>Examples:</li><li>font-weight: 700;</li></ul>                                              |

| Class                                        | Rule                 | Description                                                                                                    |
|----------------------------------------------|----------------------|----------------------------------------------------------------------------------------------------|
|                                              |                      | • font-weight:bold;                                                                                                    |
| .gid-card-icon<br>.card-body<br>.card-footer | width                | Used to set the width of the element.<br>Negative values are not permitted.<br>Example:<br>• width: 50px;<br>• width: 100%;                                         |
| #gid-pg-footer                               | width                | Used to set the width of the element.<br>Negative values are not permitted.<br>Example:<br>• width: 50px;<br>• width: 100%;                                         |
|                                              | background-<br>color | Sets the background color of the<br>element.<br>Examples:<br>• background-color: white;<br>• background-color: #ffffff;                                             |
|                                              | position             | <ul> <li>Sets the position of the content relative to its neighboring elements.</li> <li>Example:</li> <li>position: fixed;</li> <li>position: absolute;</li> </ul> |
|                                              | height               | Used to set the height of the element.<br>Negative values are not permitted.<br>Example:<br>• height: 50px;                                                         |
| .gid-content                                 | background-<br>color | <ul> <li>Sets the background color of the element.</li> <li>Examples:</li> <li>background-color: white;</li> <li>background-color: #ffffff;</li> </ul>              |

Table 3: Definition of classes listed in Table 1

## Chapter 2 - General Customization of the Portal

GroupID Password Center portal lets you bring your colors and fonts, and tailor it just the way you want it.

### General customizations tasks

You can add your logo, bring in your colors, and customize the complete look and feel of your portal interface.

The most frequent customization tasks are discussed here:

- <u>Change the portal logo</u>
- <u>Change the font size</u>
- Change the font style
- Change the color of hyperlinks
- <u>Change the underline effect of hyperlinks with overline</u>

### Change the portal logo

- In GroupID Management Console, select Password Center > User / Helpdesk Portals > [Portal Name] > Server.
- 2. On the **Settings** tab, use the **PortalLogo** setting to change the portal's logo. You can upload your desired logo or use the default Self-Service logo.

Image dimensions: 30 x 30 pixels Supported formats: .png, .jpg, .jpeg

3. Save the changes.

### Change the font size

The following classes control the font size:

| • | .gid-fs-10 {font-size            | : 10px!important           | ; ] | •                    |
|---|----------------------------------|----------------------------|-----|----------------------|
| • | <pre>.gid-fs-11{font-size:</pre> | <pre>11px!important;</pre> | }   |                      |
| • | .gid-fs-12{font-size:            | <pre>12px!important;</pre> | }   | (most commonly used) |
| • | .gid-fs-13{font-size:            | <pre>13px!important;</pre> | }   |                      |
| • | .gid-fs-14{font-size:            | <pre>14px!important;</pre> | }   | (mostly used         |
| • | .gid-fs-15{font-size:            | <pre>15px!important;</pre> | }   | for headings)        |
| • | .gid-fs-18{font-size:            | <pre>18px!important;</pre> | }   |                      |
| • | .gid-fs-21{font-size:            | <pre>21px!important;</pre> | }   |                      |
|   |                                  |                            |     |                      |

### Change the font style

You can change the normal, semi-bold, and bold font styles for a portal.

#### Normal font style:

Use the following class to change the normal font style:

```
@font-face {
   font-family: 'Open Sans';
   font-style: normal;
   font-weight: 400;
   src: url("../New_Content/Fonts/Open_Sans/OpenSans-
   Regular.ttf")format("truetype");
  }
```

### Semi-bold fonts:

For semi-bold fonts, make changes in the following class:

```
@font-face {
   font-family: 'Open Sans';
   font-style: normal;
   font-weight: 500;
   src: url("../New_Content/Fonts/Open_Sans/OpenSans-
   SemiBold.ttf")format("truetype"); }
```

#### **Bold fonts**

For bold fonts, make changes in the following class:

```
@font-face {
   font-family: 'Open Sans';
   font-style: normal;
   font-weight: 600;
   src: url("../New_Content/Fonts/Open_Sans/OpenSans-
   Bold.ttf")format("truetype"); }
```

To change the font style for normal, semi-bold and bold text, follow these steps:

1. Download your required font-style file and place it at the following path:

X:\ProgramFiles\Imanami\GroupID10.0\PasswordCenter\Inetpub\[Portal\_Na me]\Web\New\_Content/Fonts/Open\_Sans

2. Update the url in the "src" property as:

```
src: url("../New_Content/Fonts/Open_Sans/{new-
font}")format("truetype");
```

### Change the color of hyperlinks

To change the colors of hyperlinks, make changes in the following class:

```
a {
   color: #4285f4;
   text-decoration: none;
   background-color: transparent;
   -webkit-text-decoration-skip: objects;
}
```

Note the following:

- The primary color used for hyperlinks is "#4285f4" (Doger-blue).
- To change the color of all hyperlinks in the portal, use "!important" as keyword at the end of the color property.
- To change the color of all hyperlinks to red, write "color: red !important".
- You will find the classes relevant to the "a" class below it in the *password-center.min.css* file, which control its different effects like hover and focus.

### Change the underline effect of hyperlinks with overline

Assuming that you want to do this for the title bar section:

- 1. In the *password-center.min.css* file, search for **a:hover** using the Find option of the editor.
- 2. For text-decoration, change the value from underline to overline.

Example: text-decoration: overline;

3. Save the file and test your changes.

## An example of a customized portal

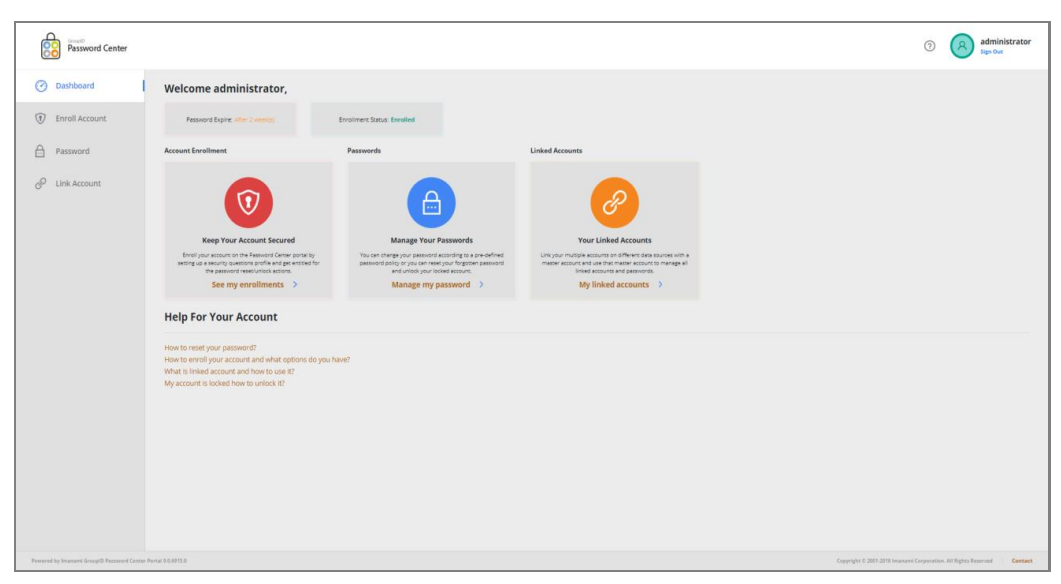

The following figure shows the style and look of a customized portal:

Figure 3: A customized portal

Following is a listing of the classes modified in *password-center.min.css* to achieve the results shown in Figure 3.

| Sr. # | Class                                                                                                    |
|-------|----------------------------------------------------------------------------------------------------|
| 1.    | <pre>.gid-content { margin-top: 93px; padding-top: 1.3125rem!important; padding-bottom: 4rem; min-height: calc(100vh-93px-38px); /*background-color: #f9f9f9;*/ /*commented the previous color and added a new color for page background.*/ background-color: #ececec; }</pre> |
| 2.    | <pre>.gid-card2 { padding: 1.875rem0; border-radius: 1px; box-shadow: 02px8px0rgba(0,0,0,0.05); transition: box-shadow0.2sease-in-out; /*Added a new property to change the background color of all cards.*/ background-color: #e0e0e0; }</pre>                                |

| Sr. # | Class                                                                                                    |
|-------|----------------------------------------------------------------------------------------------------|
| 3.    | <pre>.gid-card-footer { border: none; /*background-color: #ffffff;*/ padding: 0px 0px 15px 0px; /*commented the previous color and added a new color for page background.*/ background-color: #e0e0e0; }</pre>                                                                                                    |
| 4.    | <pre>a {     /*color: #4285f4;*/     /*commented the previous color and added a new color for     hyperlinks.         Please Apply "!important to change color of all hyperlinks     except for hyperlinks in grids." */         color: #af680c;     text-decoration: none;     background-color: transparent;         -webkit-text-decoration-skip: objects; }</pre> |
| 5.    | <pre>#gid-pg-footer { height: 38px; width: 100%; min-width: 1366px; position: fixed; bottom: 0; /*background-color: #ffffff;*/ /*commented the previous color and added a new color for footer's background.*/ background-color: #e2e2e2; }</pre>                                                                                                    |
| 6.    | <pre>.gid-nav { height: calc(100vh-93px-38px); min-width: 227.66667px; position: fixed; top: 93px;     border-right: 1pxsolidrgba(0,0,0,0.1);     /*Added a new property to change the background color of     entire left-navigation bar.*/ background-color: #e0e0e0 !important;     }</pre>                                                                        |

| Sr. # | Class                                                                                                    |
|-------|----------------------------------------------------------------------------------------------------|
| 7.    | <pre>.gid-nava.gid-nav-item.active {     color: #4285f4;     /*background-color: #f2f6ff;*/     opacity: 1;         /*commented the previous color and added a new background         color for currently selected navigation link.*/     background-color: #ffffff;     } }</pre> |

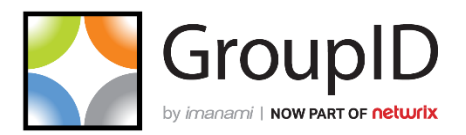

### Imanami | Now part of Netwrix

6160 Warren Parkway, Suite 100, Frisco, TX 75034, United States. https://www.imanami.com/

Support: (925) 371-3000, Opt. 3 support@imanami.com

Sales: (925) 371-3000, Opt. 1 sales@imanami.com

Toll-Free:(800) 684-8515Phone:(925) 371-3000Fax:(925) 371-3001